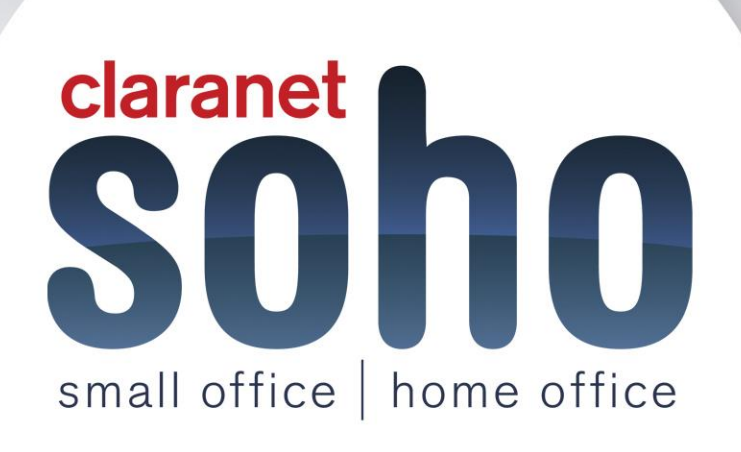

# **Symantec Web Security**

# Web Security support guide

Version 1.0

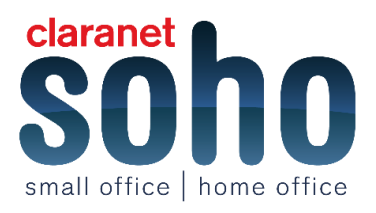

#### Contents

| 1 Antivirus and Antispam setup guide2                                   |
|-------------------------------------------------------------------------|
| Checking Symantec IP's2                                                 |
| Checking the network address - What's my IP?2                           |
| Setting the proxy in your browser to point directly to Symantec2        |
| Testing the Antivirus and Antispyware services2                         |
| 2 URL Only Non-granular setup guide2                                    |
| Checking Symantec IP's                                                  |
| Checking the Network Address                                            |
| Setting the proxy in your browser to point to Symantec                  |
| Setting the URL Rules and Alerts                                        |
| 3 URL Only Granular                                                     |
| Checking Symantec IP's                                                  |
| Checking the Network Address4                                           |
| Requesting the Schemus tool4                                            |
| Installing and configuring the client site proxy4                       |
| Proxy using a CSP on a different machine4                               |
| Setting the proxy in internet explorer using a CSP on the same machine4 |
| Setting the URL Rules and Alerts4                                       |
| 4 Symantec Proxy Web Scanning5                                          |
| Web Filtering without client side proxy                                 |
| Client Site Proxy (CSP – Granular Filtering)5                           |
| Main Points                                                             |
| Squid Configuration file                                                |
| Smart Connect Agent7                                                    |
| 5 How to configure Web Filtering7                                       |
| URL Filtering7                                                          |
| Reporting                                                               |
| Web Routes9                                                             |
| Roaming9                                                                |
| HTTPS Inspection                                                        |

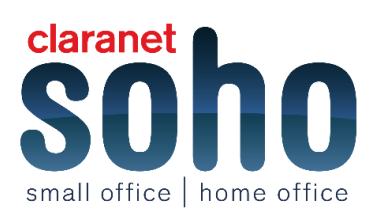

# Setup

## 1 Antivirus and Antispam setup guide

#### **Checking Symantec IP's**

Set the firewall rules using the IP's given by Symantec. Next test the firewall rules using Pings and a Telent Session.

Please note, if you are not able to bring up a command window and perform a ping or Telenet session, you would need to visit Microsoft to search for instructions on how to fix this.

Click here to view the tutorial

#### Checking the network address - What's my IP?

If the external IP of your network is not registered with the service, then the service will reject any traffic from that IP source. We can show you how to check your external IP by using <u>www.whatismyip.com</u> if necessary.

Click here to view the tutorial

#### Setting the proxy in your browser to point directly to Symantec

The proxy settings of a test machine will be configured so that the web traffic from the machine is forwarded to the Symantec Infrastructure to be processed. The reason for performing the implementation on a test machine is to ensure that the rest of the machines on the network will not be affected.

Click here to view the tutorial

#### **Testing the Antivirus and Antispyware services**

This test is to check the AntiVirus and Anti-Spyware services that you have bought which is part of the URL filtering. This will involve downloading a HTTP Anti-Malware test file. It is specifically for testing purposes. However, if for some reason the services fail to pick up the virus, then the file can be easily removed using standard network Anti-Virus software.

You do not have to perform this test if you do not wish to, Claranet SOHO is not responsible for any situation that might occur if you are not able to remove this file.

Click here to view the tutorial

# 2 URL Only Non-granular setup guide

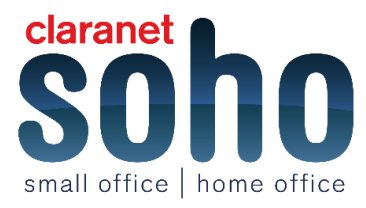

#### **Checking Symantec IP's**

Set the firewall rules using the IP's given by Symantec. Next test the firewall rules using Pings and a Telent Session.

Please note that is you are not able to bring up a command window and perform a ping or Telenet session then you would need to visit Microsoft to search for instructions on how to fix this.

Click to view the tutorial

#### **Checking the Network Address**

If the external IP of your network is not registered with the service, then the service will reject any traffic from that IP source. We can show you how to check your external IP by using **<u>www.whatismyip.com</u>** if you do not know it already.

Click here to view the tutorial

#### Setting the proxy in your browser to point to Symantec

The proxy settings of a test machine will be configured so that the web traffic from the machine is forwarded to the Symantec Infrastructure to be processed. The reason for performing the implementation on a test machine is to ensure that the rest of the machines on the network will not be affected.

Click here to view the tutorial

#### Setting the URL Rules and Alerts

This video will take you through the following:

- 1. URL Filtering
- 2. Alerts when a rule is triggered
- 3. Checking URL Categorisation

Click here to view the tutorial

# **3 URL Only Granular**

#### **Checking Symantec IP's**

Set the firewall rules using the IP's given by Symantec. Next test the firewall rules using Pings and a Telent Session.

Please note that is you are not able to bring up a command window and perform a ping or Telenet session, you would need to visit Microsoft to search for instructions on how to fix this.

Click here to view the tutorial

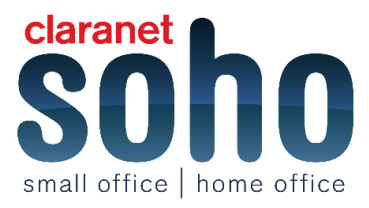

#### **Checking the Network Address**

If the external IP of your network is not registered with the service, then the service will reject any traffic from that IP source. We can show you how to check your external IP by using **www.whatismyip.com** if necessary.

Click to view the tutorial

#### **Requesting the Schemus tool**

The Schemus tool is used to synchronise the Users and the Groups from the customer's Active Directory with the Symantec portal. The tool is free to download and is mainly used by customers who would like to apply specific rules to groups of users that they have setup in their Active Directory.

Click here to view the tutorial

#### Installing and configuring the client site proxy

This video can be used as a guide to downloading, installing and configuring the Client Site Proxy tool. For the tool to work, the machine that the Client Site Proxy is installed onto will need access to a domain controller. It is recommended that the tool is installed onto a test PC first to ensure that it is compatible to work on the network.

Click here to view the tutorial

#### Proxy using a CSP on a different machine

The web browser settings of a computer on the network will not need to point to the machine where the Client Site Proxy is installed. This traffic will then be passed on to Symantec to be processed via the proxy.

Click here to view the tutorial

# Setting the proxy in internet explorer using a CSP on the same machine

The browser settings for the machine that the Client Site Proxy is installed onto, will not be configured so that the traffic will be pointed to the proxy which we have just installed onto the machine.

This traffic will then be passed onto Symantec to be processed. The reason for performing the implementation on a test machine is to ensure that the rest of the machines on the network will not be affected.

Click here to view the tutorial

#### Setting the URL Rules and Alerts

This video will take you through the following:

- 1. URL Filtering
- 2. Alerts when a rule is triggered
- 3. Checking URL Categorisation

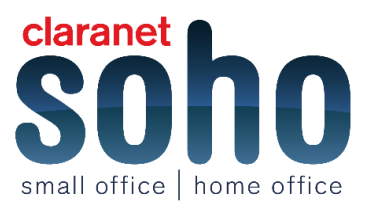

Click here to view the tutorial

## **4 Symantec Proxy Web Scanning**

#### Web Filtering without client side proxy

For Symantec to scan traffic, the firewall needs to be configured to accept any traffic through on port 3128 (web filtering traffic).

Users point their web traffic direct to the Symantec Cloud web proxy. Typically they would use the proxy address proxy1.uk.webscanningservice.com over port 3128 (this is set in the users' internet browser).

Once it reaches the Symantec Cloud platform and the request is completed, it will then proceed to check against any current policies in place and will be scanned with Anti-Virus and Anti-Spyware to make sure the website is not malicious

The image below shows you the flow of the traffic that the devices take to get filtered.

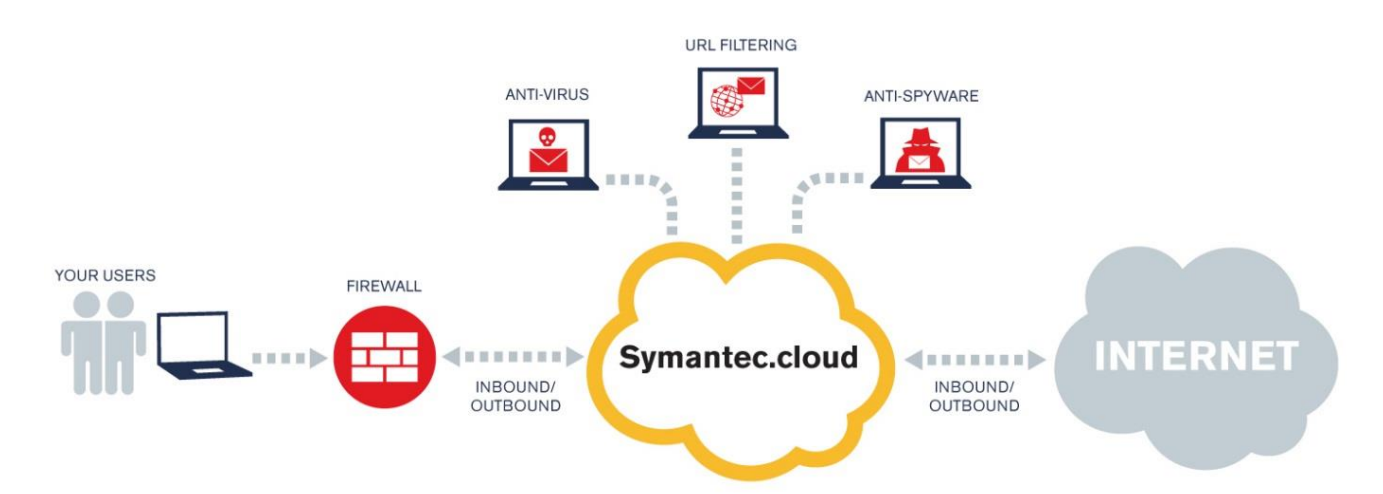

#### **Client Site Proxy (CSP – Granular Filtering)**

You are probably wondering if they can apply this to their browser, then what's the point of using a client side proxy? The truth is, using this is a big plus because they will be able to apply URL filtering rules to specific people or groups on their active directory.

They are also able to gain a detailed granular reporting which will show the web usage and who has accessed what and when. This can then be used with the company's polices about accessing non work related web sites.

Furthermore, they are able to use Schemus (Synchronization tool) which will require to be running a recent version of Java RunTime Environment for the device they intend to run this tool on.

This would be something the customer would need to configure themselves to allow it to connect to their active directory server; there is an admin guide in the help section of the Symantec portal which will guide them through the set up.

From the image below this shows the flow of traffic will take to get filtered, the web proxy will be some sort of device on their internal network that all the other computers will end up being directed through. This device can be

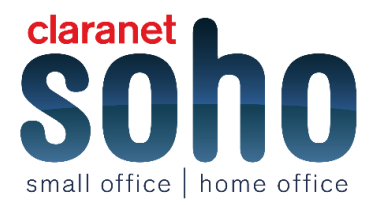

anything from an old laptop to a full server to run the proxy.

#### **Main Points**

- You can install the CSP onto any local device and it doesn't need to be a server OS to be able run although it will need their Symantec log in and Active Directory Username and password with the correct permissions to query AD.
- The max number of users for this proxy is 300. This includes multiple sites so if there is other people logging on EX your network these will count towards the limit.
- There Configuration file for the CPS is called the squid.conf which is what contains the entire configuration of the CSP on their device.
- If they find that the Proxy isn't working due to a configuration error with the squid file, we can resend over a default Squid config file. If they ever require any assistance, we will require a copy of this to take to Symantec if need be.
- They will be able to download any of these tools from the Tools > Downloads section in their Symantec portal.
- They are able to set up URL filtering polices for the domain and they are able to install the Synchronisation tool (Schemus). This will allow them to connect to their Active Directory on their mail server, without the CSP it will then it would block across the whole network.

#### **Squid Configuration file**

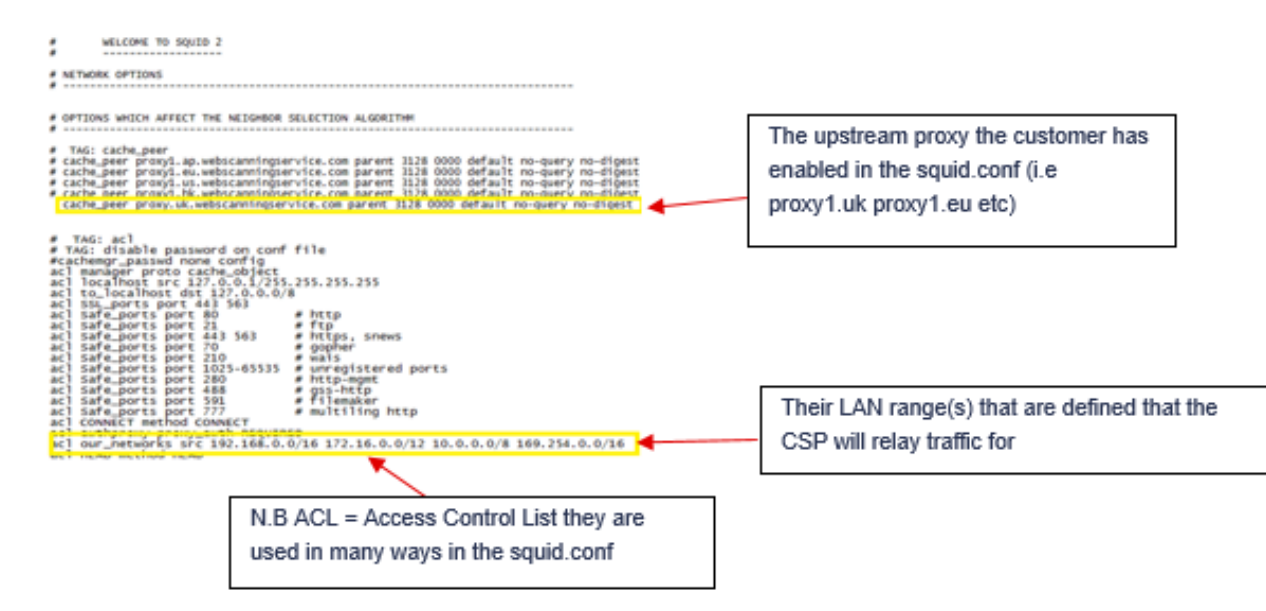

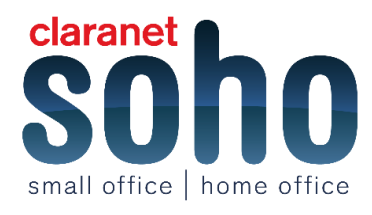

#### **Smart Connect Agent**

Smarts connect is an additional service which is not free and the licenses are purchased per user which allows the users to connect to the Symantec Cloud while on or off the network.

Once this is downloaded and installed on the local machine, it will run the service and run the set up. You will find the license key for this in the downloads section where the agent was downloaded from.

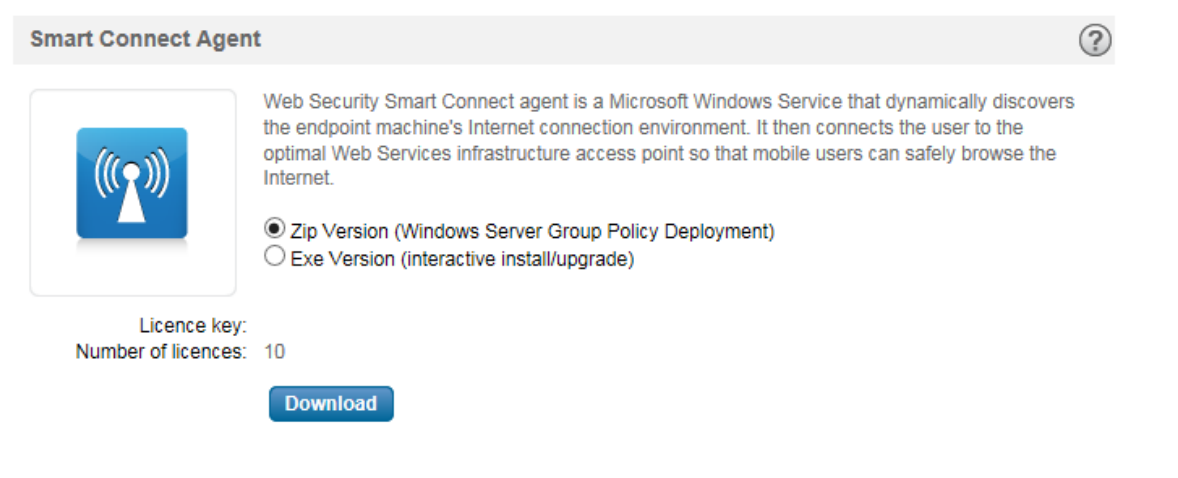

This agent saves them from having to mess around by applying the proxy address and so when wanting to connect but off the network and it makes it much simpler. It will also just save the set up for when they next want to connect. Once installed, the agentconfigure.xml file (similar to squid.conf) needs to be configured.

The basic configuration would include entering the licence key for Smart Connect (available from the downloads section) and the upstream proxy servers to use. Here is what they will see when they first open up this config file.

```
<!--
Licence Key
Your licence key is available on ClientNet. Copy it and paste it
here. Without a licence key, Smart Connect will not
function.
-->
<license_key>00E3B3-E7BF-589F-9258B0-C162C8-79C54D</license_key>
```

## 5 How to configure Web Filtering

#### **URL Filtering**

If you want to check over your web filtering rules you can do this all through the Symantec Portal, under the services tab you should see an option for Web Security and URL filtering from within there.

If you are unsure of what sort of category a website will be classed as (for example social media or news websites), you can use URL categorisation which will tell you exactly what the Symantec portal categorises that website as.

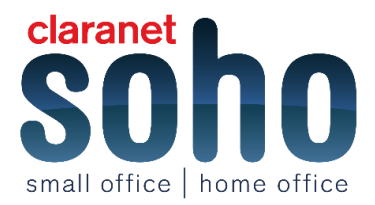

| You are here: Dashboard > Services > Web Security Services > Web URL Filtering > URL Categorization                                                                                                    |
|----------------------------------------------------------------------------------------------------|
| URL Categorization                                                                                                    |
| The URL Categorization tool enables WSS administrators to enter a website address and obtain the list of categories based on the current URL database values. This tool is provided to assist with developing and understanding behaviour with respect to Web Services Policy Rules.                                                                                                    |
| Please enter a website address below and click categorize to view the results:                                                                                                    |
| www.clara.net                                                                                                    |
| Categorize                                                                                                    |
| The URL belongs in the following category(ies):                                                                                                    |
| Category Name: Dynamic<br>Category Description: Sites which have dynamically changing content with the possibility generating, displaying, or offering links to inappropriate material. Category<br>includes search engines, directory services, hosting, portals, Sites which have dynamically changing content with the possibility generating, displaying, or offering links to<br>inappropriate material. Category includes search engines, directory services, hosting, portals, and blogs |

Category Name : Hosting Sites Category Description : Sites which provide individuals or organizations with online systems for storing information, images, video, or any content accessible via the Web. Category includes free or paid hosting, virtual private server hosting, and online backup or file storage

If you believe this web site is not correctly categorized, please click the link below and submit a ticket to have the website reviewed.

ReCategorize

When you are in the URL filtering section, you can see the different rules that have been created and you can create, edit and delete all rules from here. One thing to make sure of if a rule doesn't seem to be working is in the far right column is that the rule is "Active" not "Inactive" otherwise the rule will do nothing.

You are here: Dashboard > Services > Web Security Services > Web URL Filtering > Policy Rules

| Policy | y Rules   |                                          |                  |                  |             |          |                |                    |              |
|--------|-----------|------------------------------------------|------------------|------------------|-------------|----------|----------------|--------------------|--------------|
| Creat  | e, edit o | or delete Web URL Filtering rules and de | ermine the order | in which rules a | re applied. |          |                |                    |              |
| New    | Rule      | Delete Selected Mov                      | e To Position    |                  | Clear Al    | I Quotas | Clear Quo      | tas for Selected   | l .          |
| Show   | ing 1 -   | 3 of 3 policy rules                      |                  |                  |             |          | << First   < F | Previous   Ne      | (t>   Last>> |
|        |           |                                          |                  |                  |             |          |                | Change<br>Priority |              |
| 0      | 1         | BBC Block                                | No               | No               | Yes         | No       | Block & Log    |                    | Active       |
| 0      | 2         | Website Allow                            | No               | No               | Yes         | No       | Allow & Log    |                    | Inactive     |
| 0      | 3         | Default Settings                         | No               | No               | Yes         | No       | Block & Log    |                    | Inactive     |

<< First | < Previous | Next > | Last >>

#### Reporting

From the reports section at the top, you are able to view what has been logged from the rules you have in place. For example, say a rule is set to block and log, if someone tries to access this website they won't be allowed access but there attempt to access this website will be logged in the reporting section for any admin users to view.

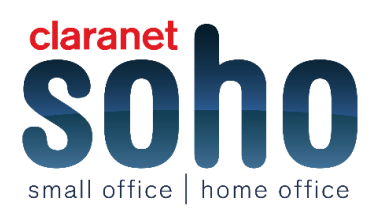

| Dashboard       | Users and Gr      | oups      | Services       | Reports     | Tools | Suppo  | rt Administ     | ration Partners    |               |                   |       |
|-----------------|-------------------|-----------|----------------|-------------|-------|--------|-----------------|--------------------|---------------|-------------------|-------|
| You are here: [ | Dashboard > Rep   | orts > Re | eport Request  | 5           |       |        |                 |                    |               |                   |       |
| Report re       | equests           |           |                |             |       |        |                 |                    |               | Refre             | esh 🔿 |
| Group by: A     | Activity   Privac | у         |                |             |       |        |                 |                    | Requ          | lest a new report | ?     |
| Active re       | port request      | 5 (1)     |                |             |       |        |                 |                    |               | Collaps           |       |
| Select: R       | un Now   Delete   | Clone     | e   Rename     |             |       |        | <<              | < Previous Page    | 1 Next Page 3 | >>> View 5        | •     |
| Next            | due 🌲 👘 Repe      | at Per    | riod           |             |       | Format | Last modified t | by Modified on     | Recipients    | Status            |       |
| 🔲 test (        | Created by: Micha | ael Prow  | se)            |             |       |        |                 |                    |               | Oeactivate        |       |
| None            | Once              | 06        | Oct 2014 until | 07 Oct 2014 |       | PDF    | Michael Prowse  | e 17 May 201       | 6 0           | Expired           |       |
| Inactive        | report reques     | its (0)   | _              | _           |       |        | _               |                    | _             | Collaps           | •     |
| Select: D       | elete   Clone   I | Rename    |                |             |       |        | <               | < < < Previous Pag | e Next Page > | >> View 5         | •     |
| No report r     | equests found. R  | equest a  | new report     |             |       |        |                 |                    |               |                   |       |

#### **Web Routes**

Within the Web routes section this will show you IP addresses of the routes that have been registered with Symantec and that will get filtered. If you wish you purchase additional web routes here and view any change from the change log section.

| You are here: Dashboard > Services > Web                     | Security Services > Web Routes                 |                                         |                                   |         |
|--------------------------------------------------------------|------------------------------------------------|-----------------------------------------|-----------------------------------|---------|
| Web Routes                                                   |                                                |                                         |                                   |         |
| Web Routes                                                   |                                                |                                         |                                   | ?       |
| The IP address range of each server used                     | I for web traffic must be registered           |                                         |                                   |         |
| Status: 🔎 At least one web route is                          | s registered                                   |                                         |                                   |         |
| No new web routes can be added until ac                      | lditional capacity has been purchased.         |                                         |                                   |         |
| Registered Web Routes                                        |                                                |                                         |                                   |         |
| The web routes listed below are registered<br>configuration. | on the Symantec infrastructure. Web traffic se | ent via these routes will be filtered a | ccording to your Web Security Ser | vices   |
| IP Address From                                              | IP Address To                                  | Date Added                              | Delete IP                         |         |
| 123.123.123.123                                              | 123.123.123.123                                | 28 Jul 2008                             | Delete                            |         |
| 213.165.148.196                                              | 213.165.148.196                                | 10 May 2016                             | Delete                            |         |
| 89.206.156.217                                               | 89.206.156.217                                 | 01 Dec 2014                             | Delete                            |         |
|                                                              |                                                |                                         | Download                          | Add New |
| Web Route Fees                                               |                                                |                                         |                                   |         |
| - Change Log                                                 |                                                |                                         |                                   |         |

#### Roaming

Within the Roaming section you can find your list of users which are enabled from the remote connect using the proxy server service. You can also enable and disable the remote connect option from here.

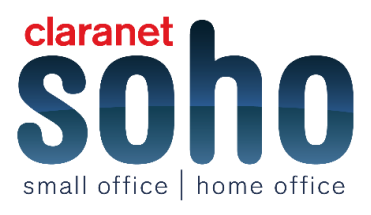

You are here: Dashboard > Services > Web Security Services > Roaming

| Remote Connect Agent                                                                                                    |
|----------------------------------------------------------------------------------------------------|
| Settings Users                                                                                                    |
| Edit Remote Connect settings. You can navigate between Remote Connect configuration tabs without losing settings before submitting.                                             |
| Note: These settings only apply to the Remote Connect roaming solution. You cannot activate/deactivate users for the Smart Connect roaming agent solution using these settings. |
| Enable/Disable Remote Connect Service                                                                                                    |
| ● Enable Remote Connect 		 Disable Remote Connect                                                                                                    |
| Password Expiry                                                                                                    |
| Select number of days after which passwords will expire. Never                                                                                                    |
| You can navigate between tabs without losing settings before submitting.           Save and Exit         Cancel                                                                 |
| You are here: Dashboard > Services > Web Security Services > Roaming                                                                                                    |
| Remote Connect Agent                                                                                                    |
|                                                                                                    |

| Enter Keyword                                   | Search                   |                                          |
|-------------------------------------------------|--------------------------|------------------------------------------|
| Activate Selected Deactivate Selected           |                          | Entries per page 20 🔻                    |
|                                                 | Showing 0 - 0 of 0       | << First   < Previous   Next >   Last >> |
| User                                            | Email Address            | Password Active                          |
|                                                 |                          | << First   < Previous   Next>   Last>>   |
| You can navigate between tabs without losing se | ttings before submitting |                                          |

#### **HTTPS Inspection**

Settings

Users

This section will scan any of the website that is using the filtering services and checks SSL encrypted traffic for anything that may be considered harmful. This will work in conjunction with your URL filtering rules as well.

You can set this to ignore particular SSL encrypted web traffic for websites or IP addresses from this screen by adding it in to the table. You can also allow access to sites which have been getting certification errors which otherwise would have been blocked. This will NOT warn the end user if they go to website that has been flagged with a certification failure.

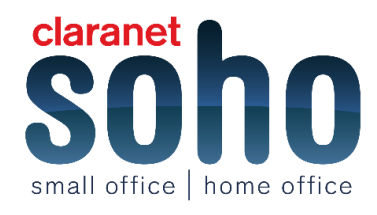

#### You are here: Dashboard > Services > Web Security Services > HTTPS

#### HTTPS Inspection

| Scanning of SSL encrypted web traffic is currently ● On         HTTPS inspection scans SSL encrypted web traffic for malware, and includes the traffic in your URL filtering rules. To configure the service, you decaces to sites with certificate errors and whether to exclude sites from HTTPS inspection.         Ignore SSL encrypted web traffic – by URL category (0)         Select the URL categories that you want to exclude from HTTPS inspection. Any SSL encrypted Web traffic for the selected categories is not scanne is not included in your URL filtering rules.         No categories selected.         Edit URL Categories         Ignore SSL encrypted web traffic – by website or IP address (0)         Enter the sites that you want to exclude from HTTPS inspection. Any SSL encrypted web traffic for these sites is not scanned for malware and is not URL filtering rules. Wild cards (such as *.symantec.com and *symantec.com) are allowed.         Select New   Delete       [< Previous Page Next Page > 3         Image: Wild cards       Description       Active         Allow access to sites with certificate errors (5)       Edit URL Select Page Site         Edit User Alert       Image: Select the Enable site bypass list       Select the Enable site bypass list con to add sites to the list below. Sites that are 'active' can be accessed by users. Note that users will not be certificate error is delected by our service. | de whether to block<br>d for malware and<br>ncluded in your<br>View 10 v |
|----------------------------------------------------------------------------------------------------|--------------------------------------------------------------------------|
| HTTPS inspection scans SSL encrypted web traffic for malware, and includes the traffic in your URL filtering rules. To configure the service, you decaces to sites with certificate errors and whether to exclude sites from HTTPS inspection.  Ignore SSL encrypted web traffic – by URL category (0) Select the URL categories that you want to exclude from HTTPS inspection. Any SSL encrypted Web traffic for the selected categories is not scann is not included in your URL filtering rules. No categories selected. Edit URL Categories  Ignore SSL encrypted web traffic – by website or IP address (0) Enter the sites that you want to exclude from HTTPS inspection. Any SSL encrypted web traffic for these sites is not scanned for malware and is not URL filtering rules. Wild cards (such as ".symantec.com and "symantec.com) are allowed.  Select New   Delete  c < Previous Page Next Page > :     Website/IP address Description Active Last updated There are currently no Website/IP addresses entered  Allow access to sites with certificate errors (5) Edit User Alert Edit User Alert Edit User Alert Select the Enable site bypass list Select the Enable site bypass list check box to add sites to the list below. Sites that are 'active' can be accessed by users. Note that users will not be certificate error is detected by our service.                                                                                                    | de whether to block<br>d for malware and<br>ncluded in your<br>View 10 • |
| Ignore SSL encrypted web traffic – by URL category (0)         Select the URL categories that you want to exclude from HTTPS inspection. Any SSL encrypted Web traffic for the selected categories is not scannels not included in your URL filtering rules.         No categories selected.         Edit URL Categories         Ignore SSL encrypted web traffic – by website or IP address (0)         Enter the sites that you want to exclude from HTTPS inspection. Any SSL encrypted web traffic for these sites is not scanned for malware and is not URL filtering rules. Wild cards (such as *.symantec.com and *symantec.com) are allowed.         Select New   Delete       [< Previous Page Next Page > 3]         Image: Website/IP address       Description         Active       Last updated         There are currently no Website/IP addresses entered       There are currently no Website/IP addresses entered         Select New   Delete       [< Previous Page Next Page > 3]         Image: Wild Categories       [         Mebsite/IP address       Description         Atlow access to sites with certificate errors (5)       [         Edit User Alert       [         Enable site bypass list       Select the Enable site bypass list check box to add sites to the list below. Sites that are 'active' can be accessed by users. Note that users will not be certificate error is detected by our service.                                         | d for malware and<br>ncluded in your<br>View 10 •                        |
| No categories selected.   Edit URL Categories     Ignore SSL encrypted web traffic - by website or IP address (0)   Enter the sites that you want to exclude from HTTPS inspection. Any SSL encrypted web traffic for these sites is not scanned for malware and is not URL filtering rules. Wild cards (such as *.symantec.com and *symantec.com) are allowed.   Select New   Delete  < < Previous Page Next Page > 3   • Website/IP address Description   Active Last updated   There are currently no Website/IP addresses entered   Allow access to sites with certificate errors (5) Edit User Alert Chable site bypass list Select the Enable site bypass list check box to add sites to the list below. Sites that are 'active' can be accessed by users. Note that users will not b certificate error is detected by our service.                                                                                                    | ncluded in your                                                          |
| Ignore SSL encrypted web traffic – by website or IP address (0)         Enter the sites that you want to exclude from HTTPS inspection. Any SSL encrypted web traffic for these sites is not scanned for malware and is no URL filtering rules. Wild cards (such as *.symantec.com and *symantec.com) are allowed.         Select New Delete       I< < Previous Page Next Page > 3         Website/IP address       Description       Active       Last updated         There are currently no Website/IP addresses entered       There are currently no Website/IP addresses entered       Allow access to sites with certificate errors (5)         Edit User Alert       Select the Enable site bypass list       Select by to add sites to the list below. Sites that are 'active' can be accessed by users. Note that users will not b certificate error is detected by our service.                                                                                                    | ncluded in your                                                          |
| Select New Delete I< < Previous Page                                                                                                    | View 10 🔻                                                                |
| Website/IP address       Description       Active       Last updated         There are currently no Website/IP addresses entered       There are currently no Website/IP addresses entered       Allow access to sites with certificate errors (5)         Edit User Alert       Enable site bypass list       Select the Enable site bypass list check box to add sites to the list below. Sites that are 'active' can be accessed by users. Note that users will not b certificate error is detected by our service.                                                                                                    |                                                                          |
| There are currently no Website/IP addresses entered  Allow access to sites with certificate errors (5)  Edit User Alert  Enable site bypass list Select the Enable site bypass list check box to add sites to the list below. Sites that are 'active' can be accessed by users. Note that users will not b certificate error is detected by our service.                                                                                                    |                                                                          |
| Allow access to sites with certificate errors (5) Edit User Alert Cenable site bypass list Select the Enable site bypass list check box to add sites to the list below. Sites that are 'active' can be accessed by users. Note that users will not b certificate error is detected by our service.                                                                                                    |                                                                          |
| Edit User Alert  Enable site bypass list Select the Enable site bypass list check box to add sites to the list below. Sites that are 'active' can be accessed by users. Note that users will not b certificate error is detected by our service.                                                                                                    | F                                                                        |
| Enable site bypass list Select the Enable site bypass list check box to add sites to the list below. Sites that are 'active' can be accessed by users. Note that users will not b certificate error is detected by our service.                                                                                                    |                                                                          |
| Select the Enable site bypass list check box to add sites to the list below. Sites that are 'active' can be accessed by users. Note that users will not b<br>sertificate error is detected by our service.                                                                                                    |                                                                          |
|                                                                                                    | warned if a                                                              |
| Select New   Delete Showing 1 - 5 of 5  < < Previous Page 1 Next Page > 2                                                                                                    | View 10 View 10                                                          |
| Website/IP address         Description         Active         Last update                                                                                                    | 1                                                                        |
| 89.206.174.179         On         01 Dec 201                                                                                                    | 9:36 AM                                                                  |
| google.com On O1 Dec 201                                                                                                    | 9:23 AM                                                                  |
| mail.google.com O1 Dec 201                                                                                                    |                                                                          |
| my.star.co.uk On 01 Dec 201                                                                                                    | 9:17 AM                                                                  |
| www.google.com         On         01 Dec 201                                                                                                    | 9:17 AM<br>9:23 AM                                                       |

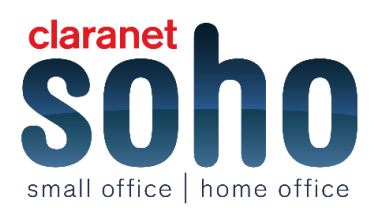